# Search for a Property

**Backflow Test Report Online Lodgement Quick Reference Sheet** 

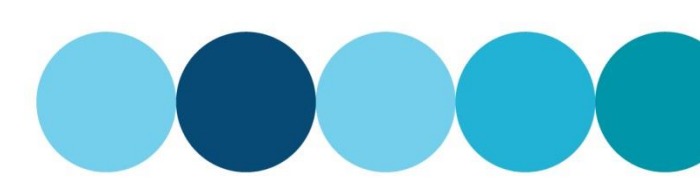

# **Overview**

This Quick Reference Sheet shows how to find a property with a Registered Boundary Backflow Device within Backflow Test Report Online Lodgement.

## Things You Need To Know

You will require the following information:

- Water / Fire Service Meter Number, or
- Device Serial Number, and
- Address of Property to confirm the correct meter / device.

# Search for a property

- Go to the Submit backflow Device Test Reports 1. web page.
- Enter your Email Address and Password. 2.
- Click Sign In. 3

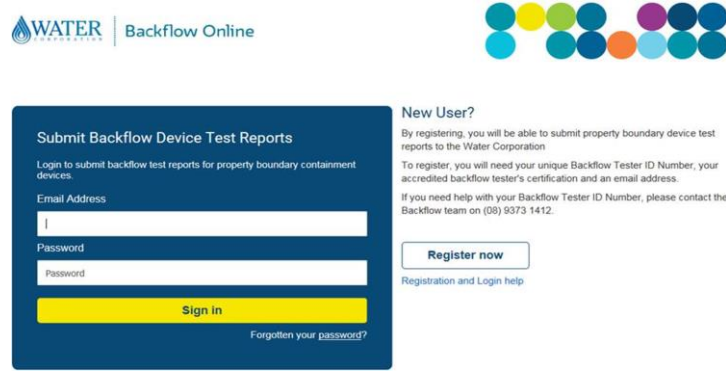

### The Search For Property screen displays.

Enter the property water meter number. 4.

Note: Must contain a minimum of six (6) characters.

5. Click SEARCH.

### The Property Search Results screen displays.

Select the required property. 6

> Note: A maximum of five (5) results will display. If the property required does not appear, click **NEW SEARCH** to search again using more characters to narrow the search results.

#### Search For Property

# Search by Property Water Meter Number Enter the property water meter number

Enter at least 6 characters of the property water meter number

I don't know the meter number 🗌

#### **Property Search Results**

Your search for Property Water Meter Number" EK14000" found 43 matching properties. A maximum of 5 results are displayed.

| Select | Address           | Suburb        |
|--------|-------------------|---------------|
| 0      | 126 Pectoral Prom | ALKIMOS       |
| 0      | 155 Stock Rd      | ATTADALE      |
| 0      | 80 Lyon Rd        | ATWELL        |
| 0      | 1 Lemann Turn     | BANKSIA GROVE |
| 0      | 92 First Av       | BASSENDEAN    |

If you cannot find the property you are searching for, please check the following:

- Is the property water meter number correct?
  Is the backflow device serial number correct?
  Is it a property boundary containment device?
  Is the device registered with the Water Corporation?

Click NEW SEARCH to search again.

To submit a test report for a property boundary containment device on a property not listed in the table, please click here.

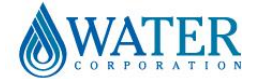

# Search for a Property

# **Backflow Test Report Online Lodgement Quick Reference Sheet**

### A list of known water meters/devices will display.

- 7. Select the required device.
- Click either: 8.
  - Test Device;
  - Replace Device; or
  - Add Device.

## No matching results

If the property search is not successful, click the 9. link at the bottom of the screen under NEW **SEARCH** to manually submit a Test Report.

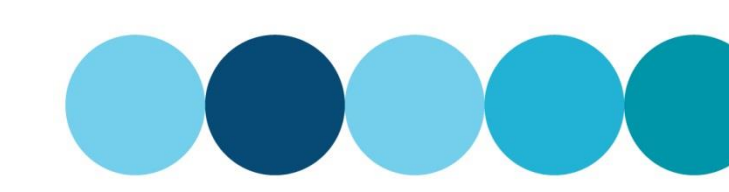

Suburb

#### Meters and Devices found for "47 Merlot Way PEARSALL"

| Select | Meter Number | Meter Size | Backflow Device Type         | Device Size | Device Make | Device Serial | Last Test  |
|--------|--------------|------------|------------------------------|-------------|-------------|---------------|------------|
| 0      | EK1300219    | 50 mm      | Reduced Pressure Zone Device | 50 mm       | Wilkins     | A229047       | 19/05/2014 |

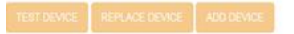

Use TEST DEVICE to submit a test for an existing device. Use REPLACE DEVICE to replace an existing device with a new device. Use ADD DEVICE to install a new device.

#### **Property Search Results**

#### Your search for Backflow Device Serial Number" 255548854587" found 0 matching properties.

Select Address

- If you cannot find the property you are searching for, please check the following: Is the property water meter number correct? Is the backflow device serial number correct? Is the property boundary containment device? Is the device registered with the Water Corporation?

Click NEW SEARCH to search again.

To submit a test report for a property boundary containment device on a property not listed in the table, please click here.

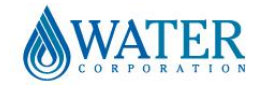